# **Tutorial Pendaftaran Assesment Center**

Berikut langkah-langkah untuk melakukan pendaftaran Assessment Center melalui aplikasi spmb.bandung.go.id:

## 1. Akses Aplikasi SPMB Bandung

Buka browser Anda (Google Chrome, Firefox, atau lainnya) dan akses situs resmi:

## https://spmb.bandung.go.id

Pastikan koneksi internet stabil dan gunakan perangkat yang mendukung tampilan web secara optimal (disarankan menggunakan laptop atau komputer).

## 2. Login ke Aplikasi

Pada halaman utama aplikasi:

- 1. Klik tombol "**Login**" di pojok kanan atas.
- 2. Masukkan **email dan password** yang telah terdaftar pada sistem SPMB.
- 3. Setelah berhasil login, Anda akan diarahkan ke halaman dashboard akun.

**Catatan:** Jika belum memiliki akun, silakan lakukan proses pendaftaran terlebih dahulu melalui tombol "**Daftar**".

## 3. Lengkapi Data Pribadi

Sebelum mengakses fitur Assessment Center, Anda harus:

- 1. Klik menu **"Formulir Pendaftaran"** di dashboard atau menu utama.
- 2. Lengkapi seluruh kolom seperti:
  - NIK (Nomor Induk Kependudukan)
  - Nama Lengkap
  - Tempat dan Tanggal Lahir
  - Alamat lengkap

- Dokumen Pendukung
- Informasi orang tua/wali
- Data sekolah asal

Data ini akan digunakan dalam formulir Assessment Center.

#### 4. Akses Menu Pendaftaran Assessment Center

Setelah data pribadi lengkap:

1. Klik menu "**Pendaftaran Assessment Center**" di sidebar/menu aplikasi

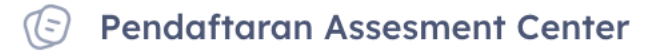

2. Anda akan diarahkan ke halaman form khusus untuk pendaftaran assesment center.

## 5. Lengkapi Formulir Assessment Center

Pada halaman ini, Anda akan melihat beberapa kolom sudah terisi otomatis berdasarkan data dari Formulir Pendaftaran.

Lengkapi kolom tambahan yang tersedia, seperti:

- Layanan Pendaftaran
- No Handphone Guru Kelas / Wali Murid
- Unggah dokumen pendukung seperti (jika ada):
  - Surat hasil psikolog
  - o Riwayat kelahiran
  - o Riwayat terapi / medis

Format dokumen yang diperbolehkan: PDF, JPG, PNG. Pastikan ukuran file tidak melebihi batas maksimal yang ditentukan.

#### 6. Klik Tombol Simpan

Setelah semua data diisi dan dokumen dilampirkan:

- 1. Klik tombol "Simpan Pendaftaran".
- 2. Sistem akan menyimpan data dan menampilkan notifikasi bahwa pendaftaran berhasil disimpan.

#### 7. Klik Tombol Konfirmasi

Langkah selanjutnya adalah mengirim data ke tim Assessment Center:

- 1. Klik tombol **"Konfirmasi"**.
- 2. Akan muncul pop-up konfirmasi yang menyatakan bahwa Anda yakin data yang dikirim sudah lengkap dan benar.
- 3. Klik **"Ya, Yakin"** untuk menyelesaikan proses.

**Perhatian:** Setelah dikonfirmasi, data tidak bisa diubah lagi. Pastikan seluruh isian dan dokumen sudah benar.

#### 8. Menunggu Proses Peninjauan

Setelah dikonfirmasi:

- Status pendaftaran Anda akan berubah menjadi "Menunggu Peninjauan".
- 2. Tim Assessment Center akan memverifikasi data Anda dan menentukan jadwal pelaksanaan asesmen.

Anda dapat memantau status pendaftaran melalui dashboard akun secara berkala.

#### **Catatan Penting :**

- 1. Persiapkan dokumen dengan jelas dan terbaca.
- 2. Gunakan email dan nomor telepon yang aktif untuk mempermudah komunikasi.
- Jika ada kesalahan atau perubahan penting setelah konfirmasi, segera hubungi panitia SPMB atau Chatbox .